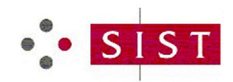

1. Na spletnem naslovu <u>www.sist.si</u> pod zavihkom **E-dostopi** izberete *e-branje*.

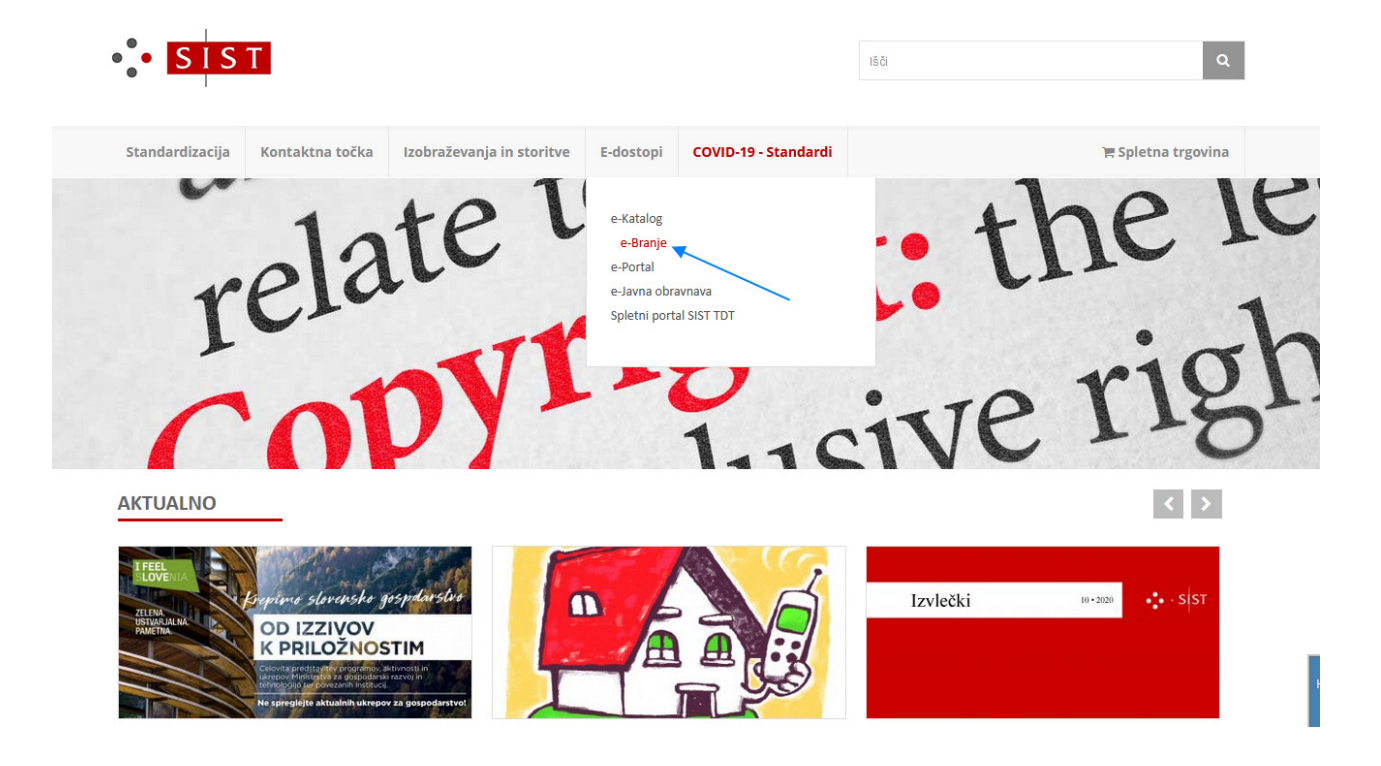

 Odpre se vam zaslon, kjer se v levem zgornjem kotu (Prijava) prijavite z uporabniškim imenom in geslom (za DEMO različico je uporabniško ime Standardi\_v\_Zakonodaji\_RS, geslo pa SIST\_eknjižnica\_demo\_2020).

| Q Harmo                   | onizirane d                             | rektive                                                                                                    |    |
|---------------------------|-----------------------------------------|----------------------------------------------------------------------------------------------------|----|
| Harmonizi                 | rani standard je ev                     | ropski standard EN, ki je bil pripravljen po naročilu (mandatu) Evropske komisije in Sekretariata EFTA z namenom, da podpre bistvene zahteve direktive.                                                                                                    |    |
| Postopek j<br>navedenih   | oriprave in sprejem<br>v besedilu manda | anja harmoniziranega standarda je načeloma enak postopku sprejemanja evropskih standardov, vendar pa se med javno obravnavo dodatno vključi še tako imenovani "konzulent CEN", ki predlog standarda pregleda se z vidika izpolnjevanja določil,<br>ra, in z vidika izpolnjevanja bistvenih zahtev ustreznih evropskih direktiv. |    |
| SIST privze<br>novega pri | ma harmonizirane<br>stopa v slovensko   | standarde v sistem slovenske standardizacije redno, zato so skoraj vsi harmonizirani evropski standardi tudi slovenski standardi z oznako SIST. Pravlioma se na te standarde sklicujejo tehnični predpisi, s katerim ke prenašajo določila evropskih direkt zakonodajo.                                                         | lv |
| Sezname h                 | armoniziranih sta                       | ndardov objavi Evropska komisija v Uradnem listu Evropske unije (Official Journal - OJ).                                                                                                    |    |
| Oznaka                    |                                         | <ul> <li>Naslov</li> </ul>                                                                                                    | ~  |
| 2016/210                  | 2/EU                                    | Direktiva (EU) 2016/2102 Evropskega parlamenta in Sveta o dostopnosti spletišč in mobilnih aplikacij organov javnega sektorja                                                                                                    |    |
| 2016/424                  |                                         | Uredba (EU) 2016/424 Evropskega parlamenta in Sveta z dne 9. marca 2016 o žičniških napravah in razveljavitvi Direktive 2000/9/ES                                                                                                    |    |
| 2016/426                  |                                         | Uredba (EU) 2016/426 Evropskega parlamenta in Sveta z dre 9. marca 2016 o napravah, v katerih zgoreva plinasto gorivo, in razveljavitvi Direktive 2009/142/ES                                                                                                    |    |
| 2016/425                  |                                         | Uredba (EU) 2016/425 Evropskega parlamenta in Sveta z dne 9. marca 2016 o osebni varovalni opremi in razveljavitvi Direktive Sveta 89/686/EGS                                                                                                    |    |
| 2014/33/                  | EU                                      | Direktiva 2014/33/EU Evropskega parlamenta in Sveta z dne 26. februarja 2014 o harmonizaciji zakonodaje držav članic v zvezi z dvigali in varnostnimi komponentami za dvigala (prenovitev)                                                                                                    |    |
| 2014/28/                  | EU                                      | Direktiva 2014/28/EU Evropskega parlamenta in Sveta z dne 26. februarja 2014 o harmonizaciji zakonodaj držav članic v zvezi z omogočanjem dostopnosti eksplozivov za civilno uporabo na trgu in njihovim nadzorom (prenovitev)                                                                                                  |    |
| 2013/29/                  | EU                                      | Direktiva 2013/29/EU Evropskega parlamenta in Sveta z dne 12. junija 2013 o harmonizaciji zakonodaj držav članic v zvezi z dostopnostjo pirotehničnih izdelkov na trgu (prenovitev)                                                                                                    |    |
| 2013/53/                  | EU                                      | Direktiva 2013/53/EU Evropskega Parlamenta in Sveta z dne 20. novembra 2013 o plovilih za rekreacijo in osebnih plovilih ter razveljavitvi Direktiva 94/25/ES                                                                                                    |    |
| 2014/34/                  | EU                                      | Direktiva 2014/34/EU Evropskega parlamenta in Sveta z dne 26. februarja 2014 o harmonizaciji zakonodaj držav članic v zvezi z opremo in zaščitnimi sistemi, namenjenimi za uporabo v potencialno eksplozivnih atmosferah (prenovitev)                                                                                           |    |
| 2015/118                  | 8                                       | Uredba Komisije (EU) 2015/1188 z dne 28. aprila 2015 o izvajanju Direktive 2009/125/ES Evropskega parlamenta in Sveta glede zahtev za okoljsko primerno zasnovo lokalnih grelnikov prostorov                                                                                                    |    |
| нч                        | 1 2 3 4                                 | 5 6 7 • N 10 • Items per page 1 - 10 of 62 Items                                                                                                    | Ċ  |

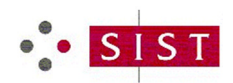

1 - 10 of 62 items 🕻

Navodilo za dostop do vpogleda v vsebino standardov v nacionalni zakonodaji

| SIS | T - SLOVENSKI INŠTITUT ZA 🗙 🥞                               | ř e-Knjižnica - Standardi v zakon: × +                            |                                                                                                    | - a >                                                                                           | × |  |  |  |  |  |
|-----|-------------------------------------------------------------|-------------------------------------------------------------------|----------------------------------------------------------------------------------------------------|-------------------------------------------------------------------------------------------------|---|--|--|--|--|--|
| (e) | → C" ŵ                                                      | 🛛 🔏 henweb. <b>sist.si</b> /#/app/directives                      |                                                                                                    | ···· 🖂 🛉 🕅 🗊 🕄                                                                                  | Ξ |  |  |  |  |  |
| SLO | VENSKI INŠTITUT ZA STANDAR                                  | RDIZACIJO - SIST                                                  |                                                                                                    |                                                                                                 |   |  |  |  |  |  |
| Q   | e-Knjižnica - Stan                                          | dardi v zakonodaji                                                | Prijava v portal STANDARDI v predpisih                                                                                                    | × Prijava 🕺 📃                                                                                   |   |  |  |  |  |  |
|     | Harmonizirana zakonodaja (l<br>uredbe.                      | EU Direktive in EU Uredbe) se sklicujejo na harmonizirane stand   |                                                                                                    | atu) Evropske komisije in Sekretariata EFTA z namenom, da podpre bistvene zahteve direktive ali |   |  |  |  |  |  |
| Θ   | SIST privzema harmonizirane<br>(Official Journal - OJ).     | e standarde v sistem slovenske standardizacije redno, zato so vs  | Prijava<br>vaša prijava                                                                                                    | spremembe o harmoniziranih standardih objavi Evropska komisija v Uradnem listu Evropske unije   | e |  |  |  |  |  |
|     | Če želite pregled slovenskih r                              | nacionalnih predpisov, ki se sklicujejo na standarde, se morate p | Geslo                                                                                                    |                                                                                                 |   |  |  |  |  |  |
|     | Ob uspešni prijavi se vam s k                               | dikom na rdečo puščico v levem delu zaslona odpre Knjižnica do    | gesio                                                                                                    |                                                                                                 |   |  |  |  |  |  |
|     | Oznaka                                                      | ~ Naslov                                                          | Ostanite prijavljeni                                                                                                    | ·                                                                                               |   |  |  |  |  |  |
|     | 2016/2102/EU                                                | Direktiva (EU) 2016/2102 Evropskega parlamenta in Sveta o         |                                                                                                    |                                                                                                 |   |  |  |  |  |  |
|     | 2016/424                                                    | Uredba (EU) 2016/424 Evropskega parlamenta in Sveta z dn          | Sign In                                                                                                    |                                                                                                 |   |  |  |  |  |  |
|     | 2016/426                                                    | Uredba (EU) 2016/426 Evropskega parlamenta in Sveta z dn          |                                                                                                    | 142/ES                                                                                          |   |  |  |  |  |  |
|     | 2016/425                                                    | Uredba (EU) 2016/425 Evropskega parlamenta in Sveta z dn          | dne 9. marca 2016 o osebni varovalni opremi in razveljavitvi Direktive Sveta 89/686/EGS                                                                                 |                                                                                                 |   |  |  |  |  |  |
|     | 2014/33/EU                                                  | Direktiva 2014/33/EU Evropskega parlamenta in Sveta z dne         | ne 26. februarja 2014 o harmonizaciji zakonodaje držav članic v zvezi z dvigali in varnostnimi komponentami za dvigala (prenovitev)                                     |                                                                                                 |   |  |  |  |  |  |
|     | 2014/28/EU                                                  | Direktiva 2014/28/EU Evropskega parlamenta in Sveta z dne         | ne 26. februarja 2014 o harmonizaciji zakonodaj držav članic v zvezi z omogočanjem dostopnosti eksplozivov za civilno uporabo na trgu in njihovim nadzorom (prenovitev) |                                                                                                 |   |  |  |  |  |  |
|     | 2013/29/EU                                                  | Direktiva 2013/29/EU Evropskega parlamenta in Sveta z dne         | ne 12. junija 2013 o harmonizaciji zakonodaj držav članic v zvezi z dostopnostjo pirotehničnih izdelkov na trgu (prenovitev)                                            |                                                                                                 |   |  |  |  |  |  |
|     | 2013/53/EU                                                  | Direktiva 2013/53/EU Evropskega Parlamenta in Sveta z dne         | 20. novembra 2013 o plovilih za rekreacijo in osebnih plovilih ter razveljavitvi Direk                                                                                  | tive 94/25/ES                                                                                   |   |  |  |  |  |  |
|     | 2014/34/EU                                                  | Direktiva 2014/34/EU Evropskega parlamenta in Sveta z dne         | 26. februarja 2014 o harmonizaciji zakonodaj držav članic v zvezi z opremo in zaščit                                                                                    | nimi sistemi, namenjenimi za uporabo v potencialno eksplozivnih atmosferah (prenovitev)         |   |  |  |  |  |  |
|     | 2015/1188                                                   | o primerno zasnovo lokalnih grelnikov prostorov                   |                                                                                                    |                                                                                                 |   |  |  |  |  |  |
|     | 1 + 1 2 3 4 5 6 7 + H 10 + Items per page 1-100 f62 Items 6 |                                                                   |                                                                                                    |                                                                                                 |   |  |  |  |  |  |
|     |                                                             |                                                                   |                                                                                                    |                                                                                                 |   |  |  |  |  |  |

3. Po prijavi s klikom na rdečo puščico na levi omogočite dostop do rubrike *e-Branje*, kjer izberete možnost Standardi v slovenskih predpisih.

| → C w                                                                                                    | 🕡 🎽 🗝 henweb.sist.si/#/app/directives                                                                                                    | ··· 🖾 🖓                                                                                                    |  |  |  |  |  |  |  |  |
|----------------------------------------------------------------------------------------------------|----------------------------------------------------------------------------------------------------|----------------------------------------------------------------------------------------------------|--|--|--|--|--|--|--|--|
| LOVENSKI INŠTITUT ZA S                                                                                                    | TANDARDIZACIJO - SIST                                                                                                    |                                                                                                    |  |  |  |  |  |  |  |  |
| 🕽 e-Knjižnica -                                                                                                    | Standardi v zakonodaji                                                                                                    |                                                                                                    |  |  |  |  |  |  |  |  |
| Harmonizirana zako<br>uredbe.                                                                                                    | nodaja (EU Direktive in EU Uredbe) se sklicujejo na harmonizirane standarde. Harmonizirani standard j                                                                                                    | je evropski standard EN, ki je bil pripravljen po naročliu (mandatu) Evropske komisije in Sekretariata EFTA z namenor                                                                                                    |  |  |  |  |  |  |  |  |
| SIST privzema harmonizirane standarde v sistem slovenske standardizacije redno. zato so vsi harmonizirani evropski standardi, privzeti kot slovenski standardi z oznako SIST. Novosti in spremembe o harmoniziranih standardih objavi<br>(Official Journal - OJ). |                                                                                                    |                                                                                                    |  |  |  |  |  |  |  |  |
| Če želite pregled slov                                                                                                    | Če želite pregled slovenskih nacionalnih predpisov, ki se sklicujejo na standarde, se morate prijaviti (zaslon zgoraj desno, Prijava).                                                                                                    |                                                                                                    |  |  |  |  |  |  |  |  |
| Ob uspešni prijavi se                                                                                                    | vano s klikom na rdečo puščico v levem delu zaslona odpre Knjižnica dokumentov, kjer izberete možno                                                                                                    | ost Standardi v slovenskih predpisih.                                                                                                    |  |  |  |  |  |  |  |  |
| Oznaka                                                                                                    | ~ Naslov                                                                                                    |                                                                                                    |  |  |  |  |  |  |  |  |
| 2016/2102/EU                                                                                                    | Direktiva (EU) 2016/2102 Evropskega parlamenta in Sveta o dostopnosti spletišč in mobilni                                                                                                    | ih aplikacij organov javnega sektorja                                                                                                    |  |  |  |  |  |  |  |  |
| 2016/424                                                                                                    | Uredba (EU) 2016/424 Evropskega parlamenta in Sveta z dne 9. marca 2016 o žičniških nar                                                                                                    | pravah in razveljavitvi Direktive 2000/9/ES                                                                                                    |  |  |  |  |  |  |  |  |
| 2016/426                                                                                                    | Uredba (EU) 2016/426 Evropskega parlamenta in Sveta z dne 9. marca 2016 o napravah, v                                                                                                    | Uredha (EU) 2016/426 Evronskeea narlamenta in Sweta z dne 9. marca 2016 o nanzavah, v katerih zeoreva nlinasto eorivo, in razveliavitvi Direktive 2009/142/ES                                                                                                    |  |  |  |  |  |  |  |  |
|                                                                                                    |                                                                                                    |                                                                                                    |  |  |  |  |  |  |  |  |
|                                                                                                    |                                                                                                    |                                                                                                    |  |  |  |  |  |  |  |  |
|                                                                                                    | SLOVENSKI INŠTITUT ZA STANDARDIZACIJO - SIST                                                                                                    |                                                                                                    |  |  |  |  |  |  |  |  |
| • SIST                                                                                                    | Q Harmonizirane direktive                                                                                                    | Patricija Doplihar 🛛 😝 🔀                                                                                                    |  |  |  |  |  |  |  |  |
|                                                                                                    |                                                                                                    |                                                                                                    |  |  |  |  |  |  |  |  |
|                                                                                                    | Postopek priprave in sprejemanja harmoniziranega standarda je pačejoma enak postopku sprejema                                                                                                    | INTERPORT AND A LET A CHARTENING THE POLY OF THE VALUE AND A CHARTER AND A CHARTER AND A CH |  |  |  |  |  |  |  |  |
| Harmonizirani standardi<br>Po direktivi                                                                                                    | še z vidika izpolnjevanja določil, navedenih v besedilu mandata, in z vidika izpolnjevanja bistvenih zal                                                                                                    | namisy no en contracto v enda se med javno obravnavo dodatno vključi še tako imenovani "konzulent CEN", ki predlog standarda<br>Inter ustreznih evropskih direktiv.                                                                                                    |  |  |  |  |  |  |  |  |
| Harmonizirani standardi<br>Po direktivi<br>e-Branje                                                                                                    | Sector po podravni na prejemenji na monitarine po zanosa voje nekosili de tak (poslopita vjerijeni<br>še z vidika zpolnjevanja določil, navedenih v besedilu mandata, in z vidika izpolnjevanja bistvenih zal<br>STS privzema harmonizirane standarde v sistem slovenske standardizacije redno, zato so skoraj vsl<br>prenašajo določila evropskih direktiv novega pristopa v slovensko zakonodajo.                                                                                                    | nanaga evropski standardov, vendar pa se med javno obravnavo dodatno vkljudi 3e tako imenovani "konzulent CEN", ki predlog standarda<br>htev ustreznih evropskih direktiv.<br>harmonizirani evropski standardi tudi slovenski standardi z oznako SIST. Praviloma se na te standarde sklicujejo tehnični predpisi, s kat                                                                                                    |  |  |  |  |  |  |  |  |
| Harmonizirani standardi<br>Po direktivi<br>e-Branje<br>Standardi v predpisih                                                                                                    | Ecologia en protection e par Cyclinian international and annual due interchain de trait (Dotolphi A) subjective     Se z vidia trapolnycana določil, navedenh u Vosesilili u mandatu in z vidia trapolnycana bistvenih za     SiST privzema harmonizirane standardre v sistem slovenske standardizacije redno, zato so skoraj vsi     presaljo določila evodenh dretki novega pristopa v slovenske zakondajo.     Sezname harmoniziranih standardov objavi Evropska komisija v Uradnem listu Evropske unije (Offici)                                                                                                    | nanaga evropskih standardov, vendar pa se med javno obravnavo dodatno vkijudi 3e tako imenovani "konzulent CEN", ki predlog standarda<br>htev ustreznih evropskih direktiv.<br>harmonizirani evropski standardi tudi slovenski standardi z oznako SIST. Praviloma se na te standarde sklicujejo tehnični predpisi, s kat<br>al journal - Oj).                                                                                                    |  |  |  |  |  |  |  |  |
| Harmonizirani standardi<br>Po direktivi<br>e-Branje<br>Standardi v predpisih                                                                                                    | Stoppe program i najvoje na najvoje obranja na nanostvoje na sunastvoje na stoppe program i stoppe program i stoppe prog | nanaga evropskih standardov, vendar pa se med javno obravnavo dodatno vkijudi 3e tako imenovani "konzulent CEN", ki predlog standarda<br>htev ustreznih evropskih direktiv.<br>harmonizirani evropski standardi tudi slovenski standardi z oznako SIST. Praviloma se na te standarde sklicujejo tehnični predpisi, s kat<br>ial journal - Oj).                                                                                                    |  |  |  |  |  |  |  |  |
| Harmonizirani standardi<br>Po direktivi<br>e-Branje<br>Standardi v predpisih 📡<br>Standardi po naročilu                                                                                                    | Storpe program i provinski na polytimen narrodna u provinski provinski strati polotipida sprejenia storpe provinski polotipida sprejenia storpe provinski polotipida sprejenia storpe provinski provinski | nanaga evropskih standardov, vendar pa se med javno obravnavo dodatno vkljudi 3e tako imenovani "konzulent CEN", ki predlog standarda<br>htev ustreznih evropskih direktiv.<br>harmonizirani evropski standardi tudi slovenski standardi z oznako SIST. Praviloma se na te standarde sklicujejo tehnični predpisi, s kat<br>iai Journal - OJ).<br>uosti spletiči in mobilnih aplikacij organov javnega sektorja                                                                                                    |  |  |  |  |  |  |  |  |
| Harmonizirani standardi<br>Po direktivi<br>e-Branje<br>Standardi v predpisih 🗙<br>Standardi po naročilu                                                                                                    | 2019 po po porte na pre Commentante de annana de presentante de la poste de la poste presentante de la poste presentante de la poste poste presentante de la poste poste poste presentante de la poste poste  | nanaga evropskih standardov, vendar pa se med javno obravnavo dodatno vključi še tako imenovani "konzulent CEN", ki predlog standarda<br>htev ustreznih evropskih direktiv.<br>harmonizirani evropski standardi tudi slovenski standardi z oznako SIST. Praviloma se na te standarde sklicujejo tehnični predpisi, s kat<br>iai Journal - Oj).<br>Iosti spletišč in mobilnih aplikacij organov javnega sektorja<br>ca 2016 o žičniških napravah in razveljavitvi Direktive 2000/9/ES                                                                                                    |  |  |  |  |  |  |  |  |
| Harmonizirani standardi<br>Po direktivi<br>e-Branje<br>Standardi v predpisih 🗙<br>Standardi po naročilu                                                                                                    | 2016/2012/EU     2016/202     2016/202     2016/202     2016/202     2016/202     2016/202     2016/202     2016/202     2016/202     2016/202     2016/202     2016/202     2016/202     2016/202     2016/202     2016/202     2016/202     2016/202     2016/202     2016/202     2016/202     2016/202     2016/202     2016/202     2016/202     2016/202     2016/202     2016/202     2016/202     2016/202     2016/202     2016/202     2016/202     2016/202     2016/202     2016/202     2016/202     2016/202     2016/202     2016/202     2016/202     2016/202     2016/202     2016/202     2016/202     2016/202     2016/202     2016/202     2016/202     2016/202     2016/202     2016/202     2016/202     2016/202     2016/202     2016/202     2016/202     2016/202     2016/202     2016/202     2016/202     2016/202     2016/202     2016/202     2016/202     2016/202     2016/202     2016/202     2016/202     2016/202     2016/202     2016/202     2016/202     2016/202     2016/202     2016/202     2016/202     2016/202     2016/202     2016/202     2016/202     2016/202     2016/202     2016/202     2016/202     2016/202     2016/202     2016/202     2016/202     2016/202     2016/202     2016/202     2016/202     2016/202     2016/202     2016/202     2016/202     2016/202     2016/202     2016/202     2016/202     2016/202     2016/202     2016/202     2016/202     2016/202     2016/202     2016/202     2016/202     2016/202     2016/202     2016/202     2016/202     2016/202     2016/202     2016/202     2016/202     2016/202     2016/202     2016/202     2016/202     2016/202     2016/202     2016/202     2016/202     2016/202     2016/202     2016/202     2016/202     2016/202     2016/202     2016/202     2016/202     2016/202     2016/202     2016/202     2016/202     2016/202     2016/202     2016/202     2016/202     2016/202     2016/202     2016/202     2016/202     2016/202     2016/202     2016/202     2016/202     2016/202     2016/202     2016/202     2016/202     2016/202     2016/202     2016/202  | naja gevropski standardov, vendar pa se med javno obravnavo dodatno vkljud še tako imenovani "konzulent CEN", ki predlog standardi<br>htev ustrznih evropskih direktiv.<br>harmonizirani evropski standardi tudi slovenski standardi z oznako SIST. Praviloma se na te standarde sklicujejo tehnični predpisi, s kat<br>ial journal - Oj).<br>                                                                                                    |  |  |  |  |  |  |  |  |
| Harmonizirani standardi<br>Po direktivi<br>e-Branje<br>Standardi v predpisih 🗙<br>Standardi po naročilu                                                                                                    | 2016/2010 - 10 - 2016/2016 - 2016/2016 - 2016/2016/2016/2016/2016/2016/2016/2016/                                                                                                    | nanaga evropskih standardov, vendar pa se med javno obravnavo dodatno vkljud še tako imenovani "konzulent CEN", ki predlog standard<br>htev ustrznih evropskih direktiv.<br>harmonizirani evropski standardi tudi slovenski standardi z oznako SIST. Praviloma se na te standarde skilcujejo tehnični predpisi, s kai<br>al journal - Oj.<br>osti spletišč in mobilnih aplikacij organov javnega sektorja<br>ca 2016 o žkniških napravah in razveljavitvi Direktive 2000/9/ES<br>ca 2016 o osebni varovalni opremi in razveljavitvi Direktive 2000/142/ES<br>ca 2016 o osebni varovalni opremi in razveljavitvi Direktive 2006/FGS                                                                                                    |  |  |  |  |  |  |  |  |

Direktiva 2014/28/EU Evropskega parlamenta in Sveta z dne 26. februarja 2014 o harmonizaciji zakonodaj držav članic v zvezi z omogočanjem dostopnosti eksplozivov za civilno uporabo na trgu in njihovim 2014/28/EU nadzorom (prenovitev) 2013/29/EU Direktiva 2013/29/EU Evropskega parlamenta in Sveta z dne 12. junija 2013 o harmonizaciji zakonodaj držav članic v zvezi z dostopnostjo pirotehničnih izdelkov na trgu (prenovitev) 2013/53/EU Direktiva 2013/53/EU Evropskega Parlamenta in Sveta z dne 20. novembra 2013 o plovilih za rekreacijo in osebnih plovilih ter razveljavitvi Direktive 94/25/ES Direktiva 2014/34/EU Evropskega parlamenta in Sveta z dne 26. februarja 2014 o harmonizaciji zakonodaj držav članic v zvezi z opremo in zaščitnimi sistemi, namenjenimi za uporabo v potencialno eksplozivnih atmosferah (prenovitev) 2014/34/EU

Uredba Komisije (EU) 2015/1188 z dne 28. aprila 2015 o izvajanju Direktive 2009/125/ES Evropskega parlamenta in Sveta glede zahtev za okoljsko primerno zasnovo lokalnih grelnikov prostorov

2015/1188

H 4 1 2 3 4 5 6 7 F H 10 V items per page

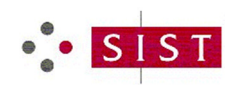

Navodilo za dostop do vpogleda v vsebino standardov v nacionalni zakonodaji

4. Na zaslonu se vam prikaže nabor nacionalnih predpisov. S klikom na izbrani predpis iz seznama nacionalnih predpisov (stolpec *Oznaka*) se vam bo prikazal seznam standardov (stolpec *Dokument*), na katere se izbrani predpis sklicuje.

| SIST - SLOVENSKI INŠTITUT ZA 🔀 💱 Tehnični                 | predpisi - Standardi v - 🗙 🕂                                                                                                    |                                                                                 |                                                | - 0              | × |  |  |  |  |  |  |
|-----------------------------------------------------------|----------------------------------------------------------------------------------------------------|---------------------------------------------------------------------------------|------------------------------------------------|------------------|---|--|--|--|--|--|--|
| (←) → ℃ @                                                 | henweb. <b>sist.si</b> /#/app/tr                                                                                                    |                                                                                 | ⊡ ☆                                            | ⊻ ∥\ 🗉 🍭         | ⊨ |  |  |  |  |  |  |
|                                                           | slovenski inštitut za standardizacijo - sist<br>Q Tehnični predpisi - Standardi v slovenskil                                                                                                    | n predpisih in standardi COVID-19                                               | dardi v Zakonodaji RS Standardi v<br>nodaji RS | • * =            | = |  |  |  |  |  |  |
| Harmonizirani standardi 🛛 🕀 Knjižnica Dokumentov 🕞        | Določbe tehničnih predpisov, s katerimi zakonodajalci urejajo posamezna področja, pogosto vključujejo tudi sklicevanje na Slovenske nacionalne standarde. Nacionalni zakonodajalci jih v tehničnih predpish uporabijo namesto podajanja<br>podrobnih strokomo tehničnih določil, kiji h vebujejo standardi. Zakon o standardizaciji (Urdadni Ilat RS, K. 5999) je v 23. čleru namreč določil, da je uporaba slovenskih nacionalnih standardov SIST prostovoljna, razen v primeru, da je obvezna<br>uporaba SIST določena s predpisom. Baza zajema veljavne nacionalne tehnične predpise (TP), kateri se sklicujejo na standarde.<br>Če se postavli na puščico desno o brada i predpisa. (E. S. Naslovu predpisa, Itd., se vam v spustnem menju odpre možnota za filtriranje podatkov, izberte filter, ki vam najbolj ustreza. |                                                                                 |                                                |                  |   |  |  |  |  |  |  |
| Standardi v slovenskih predpisih in<br>standardi COVID-19 | Oznaka 🗸 v Ics v Naslov                                                                                                    |                                                                                 | v Objava v UL v                                | Datum obj        | ~ |  |  |  |  |  |  |
| Vsi standardi SIST                                        | TP114-DEMO Uredba o en                                                                                                    | isiji snovi in toplote pri odvajanju odpadnih voda v vode in javno kanalizacijo | 64/2012, 64/2014<br>in 98/2015                 |                  | ^ |  |  |  |  |  |  |
| G                                                         | TP103-DEMO Pravilnik o že                                                                                                    | elezniškem telekomunikacijskem omrežju                                          | 59/10 in 30/18 -<br>ZVZelP-1                   |                  |   |  |  |  |  |  |  |
|                                                           | TP029-DEMO Pravilnik o o                                                                                                    | cenjevanju kakovosti zunanjega zraka                                            | 55/11, 6/15 in 5/17                            | 1                | ~ |  |  |  |  |  |  |
|                                                           | H 4 1 F H 10 V items per page                                                                                                    |                                                                                 |                                                | 1 - 3 of 3 items | ¢ |  |  |  |  |  |  |
|                                                           |                                                                                                    |                                                                                 |                                                |                  |   |  |  |  |  |  |  |

5. Za vpogled v vsebino izberite želeni standard v stolpcu desno in prikazala se vam bo vsebina dokumenta.

| 👬 sist         | - SLOVENSKI INŠTITUT ZA : 🗙                     | 💱 Knjižnica 🛙 | lokumentov za Tehni 🗙 🗧             | +                                                         |                                                                |                                                                                                    |                                                                                                    |                                        |                                | - o              | ×             |
|----------------|-------------------------------------------------|---------------|-------------------------------------|-----------------------------------------------------------|----------------------------------------------------------------|----------------------------------------------------------------------------------------------------|----------------------------------------------------------------------------------------------------|----------------------------------------|--------------------------------|------------------|---------------|
| $\leftarrow$   | ି C' ଲି                                         | 0 🔏           | henweb. <b>sist.si/#</b> /app/tr/dl | b105079-a5d8-4bfe-a4                                      | 4a8-1681868bf580                                               |                                                                                                    |                                                                                                    |                                        | ⊠ ☆                            | <u>↓</u> II\ 🗆 🏽 | Ξ             |
| •:•            | SIST                                            |               | SLOVENSKI INŠTITUT                  | za standardizacijo<br>Dokumentov                          | o - sist<br>v za Tehnični                                      | Predpis: TP114-DEMO                                                                                                    |                                                                                                    | Standardi v<br>Zakonodali s            | Zakonodaji RS Standardi v      | ⊛ % ≡            |               |
| ≣ :<br>  [2] • | łarmonizirani standardi<br>Injižnica Dokumentov | •             | A                                   | Oznaka: TP1<br>ngleški naslov: Ure<br>ovenski naslov: Ure | I14-DEMO<br>edba o emisiji snovi in<br>edba o emisiji snovi in | toplote pri odvajanju odpadnih voda v vode in jav<br>toplote pri odvajanju odpadnih voda v vode in jav                                    | no kanalizacijo<br>no kanalizacijo                                                                                                    | Zakonouaji r                           | 0                              |                  |               |
| S              | tandardi v slovenskih pre<br>tandardi COVID-19  | edpisih in    |                                     | Objava v UL: 64/                                          | 2012, 64/2014 in 98/20                                         | 015                                                                                                    | Datum objava v UL:                                                                                                    |                                        |                                |                  |               |
| v              |                                                 |               | Oznaka standarda                    | <ul> <li>Status st</li> </ul>                             | / Jezik ~                                                      | Slovenski naslov projekta 🗸 🗸                                                                                                    | Angleški naslov projekta                                                                                                    | Vrsta do                               | Dokument                       |                  | ~             |
|                |                                                 | G             | SIST ISO 3455:2013                  | Objavljen                                                 | angleški jezik                                                 | Hidrometrija - Kalibracija merilnikov tokov v<br>ravnih odprtih cisternah                                                                 | Hydrometry - Calibration of current-meters in<br>straight open tanks                                                                      | Standard                               | SIST ISO 3455:2013             |                  | ^             |
|                |                                                 |               | SIST ISO 9555-3:2013                | Objavljen                                                 | angleški jezik                                                 | Meritve pretoka tekočin v odprtih kanalih -<br>Metode z redčenjem markerja za merjenje<br>enakomernega pretoka - 3. del: Kemični markerji | Measurement of liquid flow in open channels -<br>Tracer dilution methods for the measurement of<br>steady flow - Part 3: Chemical tracers | Standard                               | SIST ISO 9555-3:2013           |                  |               |
|                |                                                 |               | H 4 1 F H                           | 10 🔻 items p                                              | per page                                                       |                                                                                                    |                                                                                                    |                                        |                                | 1 - 2 of 2 items | ¢             |
| SI:            | ST - SLOVENSKI INŠTITUT Z                       | ZA : 🗙 💲      | Document: SIST ISC                  | 3455:2013 · ×                                             | F                                                              |                                                                                                    |                                                                                                    |                                        |                                |                  |               |
| ¢              | → C' û                                          |               | 🗊 🔏 henweb                          | .sist.si/#/app/view                                       | -document/b73d7                                                | d8b-8855-4f44-bbc6-bba6c36d322b                                                                                                    |                                                                                                    |                                        |                                |                  |               |
| •              | SIST                                            |               |                                     | Documer                                                   | za standardiza<br>nt: SIST ISO                                 | cijo - sist<br>3455:2013                                                                                                    |                                                                                                    |                                        |                                | 2                | itan<br>Zako  |
| :=             | Harmonizirani star                              | ndardi        | œ                                   | Ozna                                                      | aka standarda                                                  | SIST ISO 3455:2013                                                                                                    |                                                                                                    |                                        |                                |                  |               |
| 因              | Knjižnica Dokumer                               | ntov          | 8                                   | Angleški na                                               | aslov projekta                                                 | Hydrometry - Calibration of current-m                                                                                                    | eters in straight open tanks                                                                                                    |                                        |                                |                  |               |
|                | Standardi v slovens                             | skih pred     | pisih in                            | Slovenski na<br>Vrst                                      | aslov projekta<br>ta dokumenta                                 | Hidrometrija - Kalibracija merilnikov to<br>Standard                                                                                      | okov v ravnih odprtih cisternah                                                                                                    |                                        | Document Na                    | me SIST ISO 3    | 455           |
|                | Vei etandardi COVID-1                           |               |                                     |                                                           |                                                                |                                                                                                    |                                                                                                    |                                        |                                |                  |               |
|                |                                                 |               | Θ                                   |                                                           |                                                                |                                                                                                    | • • SIST<br>SLOVENSI<br>SIST ISO 3<br>01-april-2013                                                                                       | KI STANDARI<br>455:2013<br>3           | 5                              |                  |               |
|                |                                                 |               |                                     |                                                           |                                                                |                                                                                                    | Hidrometrija - Kalibracija merilnikov toko<br>Hydrometry - Calibration of current-meters ir                                               | v v ravnih odprtih                     | cisternah                      |                  |               |
|                |                                                 |               |                                     |                                                           |                                                                |                                                                                                    | Durchflußmessung in offenen Gerinnen - Eic                                                                                                | hung von Strömun                       | gsmessern mit                  |                  |               |
|                |                                                 |               |                                     |                                                           |                                                                |                                                                                                    | rotierendem Meiselement in einfachen offen                                                                                                | en versuchstanks<br>bassins découverts | rectilignes                    |                  |               |
|                |                                                 |               | <                                   |                                                           |                                                                |                                                                                                    | Ta slovenski standard je istoveten z:                                                                                                    | ISO 3455:2007                          | -                              |                  |               |
|                |                                                 |               |                                     |                                                           |                                                                |                                                                                                    | ICS:<br>17.120.20 Pretok v odprtih kanalih                                                                                                | Flow in open char                      | nels                           |                  |               |
|                |                                                 |               |                                     |                                                           |                                                                |                                                                                                    | SIST ISO 3455:2013                                                                                                    | en                                     |                                |                  |               |
|                |                                                 |               | I.                                  |                                                           |                                                                |                                                                                                    | 2003-01 Slovenski indolut za standandizacije. Razmin                                                                                      | oževanje celote ali delc               | v lega standarda ni dovoljeno. |                  |               |
|                |                                                 |               |                                     | 144 _ 0 _ 0                                               |                                                                |                                                                                                    |                                                                                                    |                                        |                                |                  | ارما<br>المعا |
|                |                                                 | - ····        |                                     |                                                           | · · · · ·                                                      | A 49                                                                                                    |                                                                                                    |                                        |                                |                  |               |

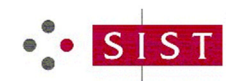

6. Z ukazoma *levo/desno* se premikate po straneh dokumenta; z ukazom *razširi* pa preidete v celozaslonski način.

| Document: SIST ISO 3455:2013 |                                                                                                    | Standardi v Zakonodaji RS Standardi v<br>Zakonodaji RS | 🖝 🔀 😑 |
|------------------------------|----------------------------------------------------------------------------------------------------|--------------------------------------------------------|-------|
| Vrsta dokumenta Standard     | Document Name SIST                                                                                                    | ISO 3455:2013                                          |       |
|                              |                                                                                                    |                                                        |       |
|                              | SIST ISO 3455:2013                                                                                                    |                                                        |       |
|                              | ISO 3455:2007(E)                                                                                                    |                                                        |       |
|                              | 5.1.1 Time measurement                                                                                                    |                                                        |       |
|                              | A variety of methods are available by which time can be precisely measured. Two of the most common methods are as follows:                                                                                                    |                                                        |       |
|                              | a a clock giving a contact public after one or serveral second. (These time pulses are susally recorded on a second giving a contact public after one or serveral second giving a contact public after any distances. The time corresponding to an integral number of public second be corresponding to any distances.)                                                                                                    |                                                        |       |
|                              | <li>b) electronic clocks, capable of measuring fractions of a second, which time and display a preset number of<br/>distance intervals and a corresponding number of pulses from the current-meter.</li>                                                                                                    |                                                        |       |
|                              | 5.3.4 Current-meter signal measurement                                                                                                    |                                                        |       |
|                              | The carriage shall be provided with a suitable recording device for the measurement of current-meter signals.                                                                                                    |                                                        |       |
|                              | In the case of rotating-element current-meters, the sensor of the current-meter shall penetrale a clear and<br>positive signal compositive gibs in other origination. Normally, as per the deliging of the synthem, the signals<br>are generated once per evolution, listed per involution or in some cases control from evolutions or over<br>some control of the sensor of the control of the sensor of the sensor of the sensor of the sensor of the<br>overcontrol of the sensor of the control of the signals are made. |                                                        |       |
|                              | When a recording of current-meter signals is made, the speed of the recording media shall be adjustable so<br>that the reparation of the current-meter signal shall be compatible with the speed of the carriage and the<br>regulated accuracy of the measurement.                                                                                                    |                                                        |       |
|                              | In the case of an electromagnetic current-meter, the electrical signals from its sensor are collected by its<br>control unit (7.2.1) and displayed in the form of average value of velocity.                                                                                                    |                                                        |       |
|                              | 5.3.5 Measurement uncertainty                                                                                                    |                                                        |       |
|                              | The uncertainty of measurement of distance travelled by the carriage shall be within 0,1 % of the actual value<br>at 95 % confidence level.                                                                                                    |                                                        |       |
|                              | The uncertainty of measurement of time shall be within 0,1 % of the actual value at the 95 % confidence level.                                                                                                    |                                                        |       |
|                              | The uncertainty of measurement of current-meter signals shall be within 0,1 % of the actual value at the 95 %<br>confidence level.                                                                                                    |                                                        |       |
|                              | 5.4 Other requirements                                                                                                    |                                                        |       |
|                              | In order to increase the efficiency of the calibration process, provision of the following ancillary equipment at<br>the rating laboratory is desirable:                                                                                                    |                                                        |       |
|                              | <ul> <li>a) filtering, dosing and scum-removing equipment for the cleansing of the water and for keeping it free from<br/>algal growth;</li> </ul>                                                                                                    |                                                        |       |
|                              | b) spending beaches, stilling devices or other similar devices to reduce the reflection of disturbance in the<br>water by the end walls of the tank (Abernatively, transverse curtains can be installed at intervals along the<br>tank and lowered to the bottern of the tank before the start of each run 3;                                                                                                    |                                                        |       |
|                              | O) means for checking that a cable-supported current-meter is properly signed at the start of a run and that<br>the current runner is not wanging when measurements are started shall be unable when the installation<br>that the started shall be started shall be unable to the started shall be unable to the started shall be<br>be behaviour of the installing-element current-meters at speeds close to their miscerum speed of response<br>(see 7.1.3.1).                                                             |                                                        |       |
|                              | <li>d) means for checking the orientation of the stationary-sensor type current-meters.</li>                                                                                                    |                                                        |       |
|                              | <ul> <li>e) a nano-neix intermometer to measure the temperature on the water in the tank.</li> </ul>                                                                                                    |                                                        |       |
|                              | 0 ISO 2007 - All rights reserved 5                                                                                                    |                                                        |       |
|                              |                                                                                                    |                                                        |       |
|                              |                                                                                                    |                                                        |       |
|                              |                                                                                                    |                                                        |       |
|                              |                                                                                                    |                                                        |       |
|                              |                                                                                                    |                                                        |       |

7. Po seznamih predpisov in standardov lahko iščete prosto ali z uporabo *filtrov*.

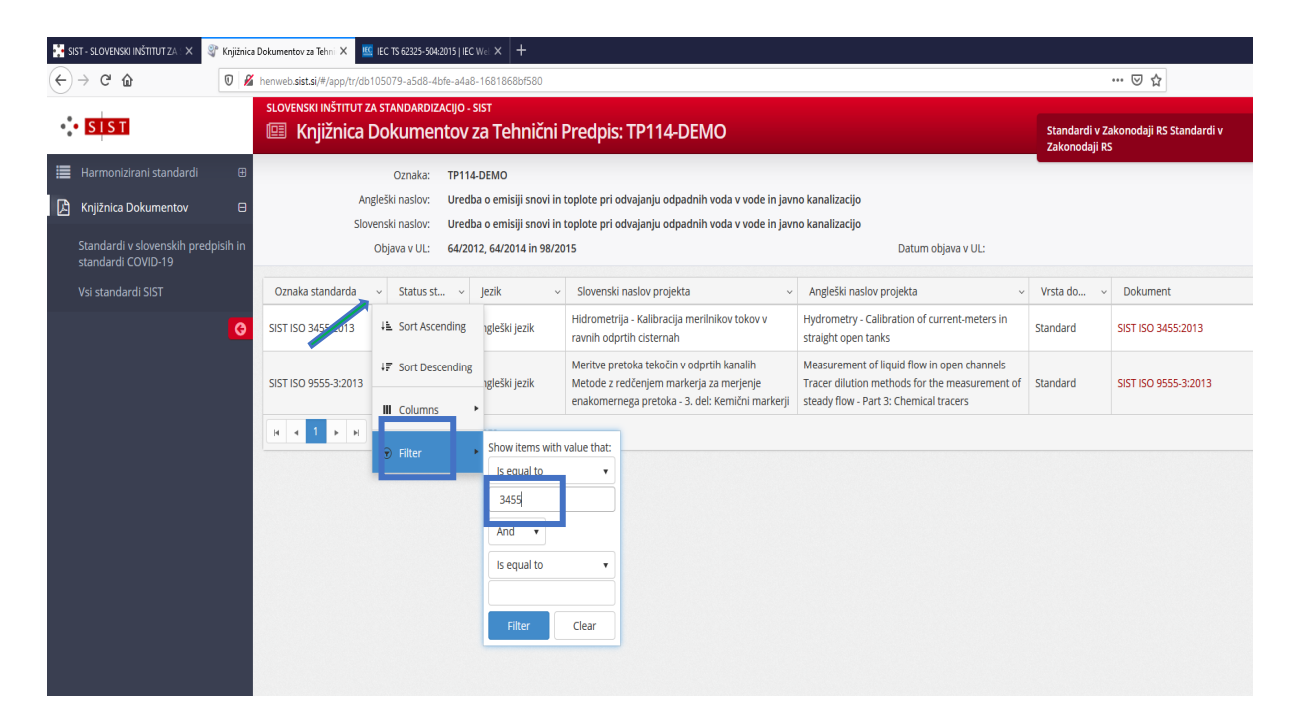